# <mark>КАК ДА</mark> ...

## Използване на Smart Art

SmartArt обектите представляват предварително създадени шаблони за схеми. Те са групирани в няколко категории според контекста, в който се използват най-често. Те са графични елементи, които съдържат и текст. Самия текст е организиран на нива. На първо ниво са "основните групи" или заглавия. На второ ниво се намират поделементи на елементите от ниво 1 и т.н.

Броят на елементите в един SmartArt се определя от това колко елемента от първо ниво има в него.

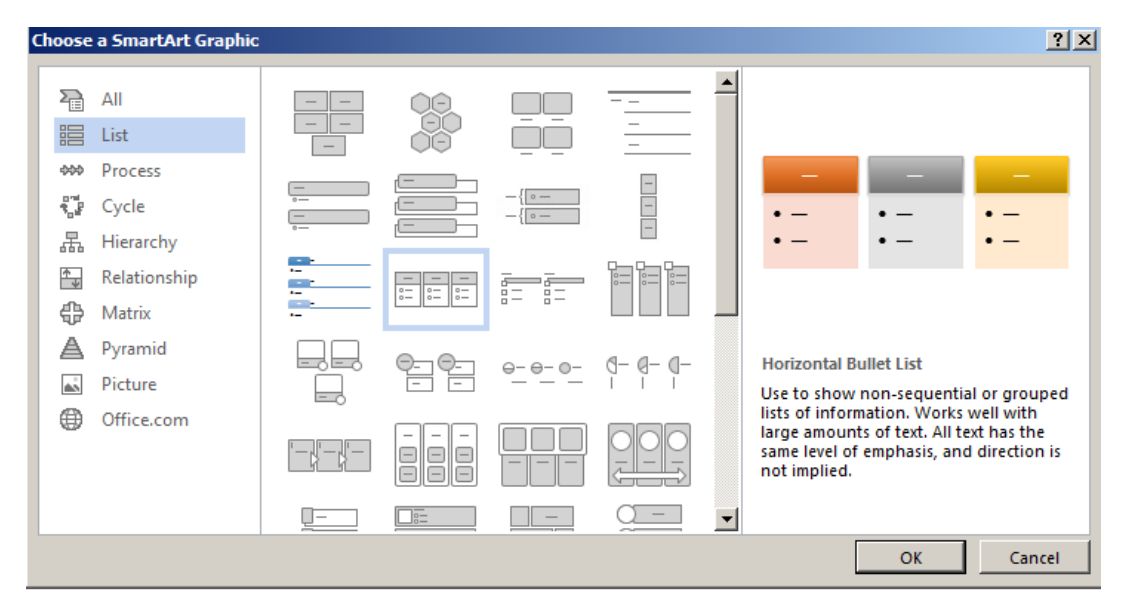

#### Вмъкване на SmartArt – в лента Insert, бутон SmartArt

#### След като изберем елемент и потвърдим:

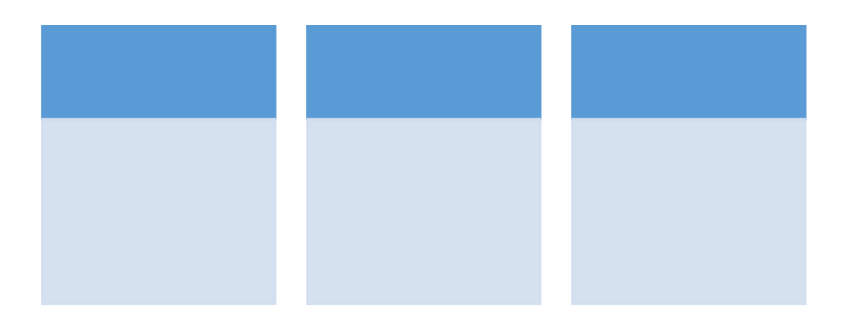

Можем да кликваме на съответните места със скоби и да добавяме текст или да направим предварително списък подреден по нива, след което да го копираме/преместим като съдържание на SmartArt-а

### Например: Имаме списъка

Плодове Ябълки Круши Портокали Зеленчуци Домати Домати Краставици Ядки Орехи Лешници Кашу Фъстъци

Правим отместване на елементите, които ше са с поделементи с клавиш ТАВ:

Плодове

- Ябълки
- Круши
- Портокали

#### Зеленчуци

- Домати
- Краставици

Ядки

- Орехи
- Лешници
- Кашу
- Фъстъци

Сега маркираме текста и използваме Сору или Cut команда, след което кликваме върху SmartArt-а и отваряме панела за съдържанието му като кликнем върху манипулатора в средата на рамката му:

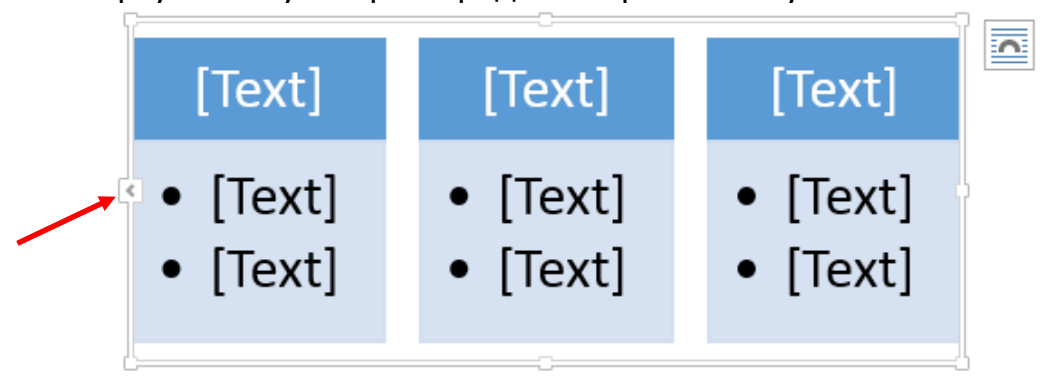

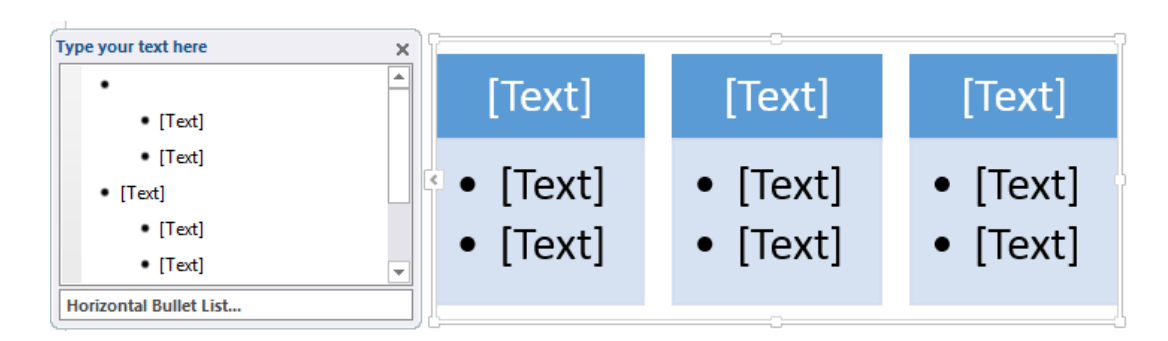

Изтриваме списъка в панела в ляво и на негово място поставяме копирания списък, който ще се подреди по нива

| Type your text here    | 0  | 2           | C            |           |
|------------------------|----|-------------|--------------|-----------|
| • Плодове              |    | Плодове     | Зеленчуци    | Ядки      |
| • Ябълки               |    |             |              |           |
| • Круши                |    | • Ябълки    | • Домати     | • Орехи   |
| • Портокали            | 16 | • Круши     | • Краставици | • Лешници |
| • Зеленчуци            |    | • Портокали |              | • Кашу    |
| • Домати 👻             | ·  |             |              | • Фъстъци |
| Horizontal Bullet List | ][ |             |              |           |

След това затваряме панела с нивата.

В резултат получаваме:

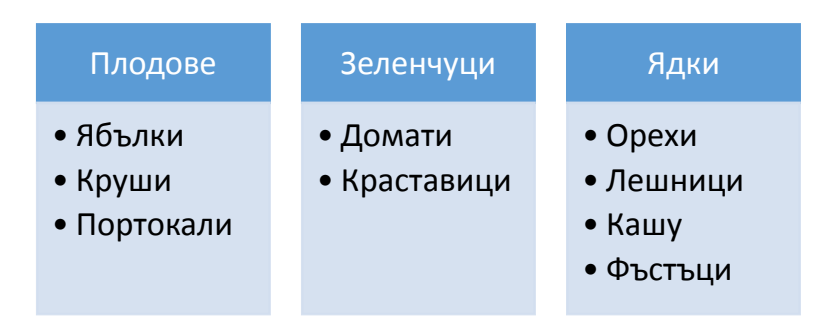

Ha SmartArt обектите могат да се правят различни настройки както при другите вмъкнати обекти от лентите, които се появяват при избор на обекта и от контекстното му меню.

Често се използват настройки за смяна на размер, стил, цвят, подравняване в страницата, подравняване на текста спрямо обекта, задаване на Caption (ВИЖ в предния урок)